# 腾讯云弹性伸缩

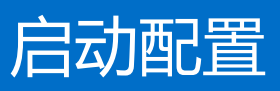

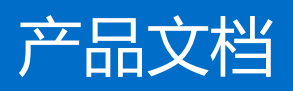

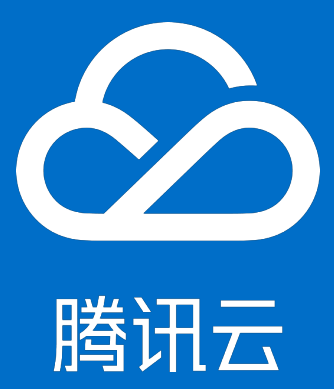

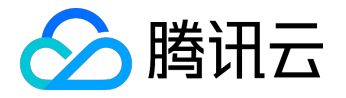

【版权声明】

©2013-2017 腾讯云版权所有

本文档著作权归腾讯云单独所有,未经腾讯云事先书面许可,任何主体不得以任何形式复制、修改、抄袭、传播全部或部分本文档内容。

【商标声明】

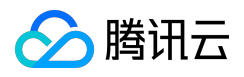

及其它腾讯云服务相关的商标均为腾讯云计算(北京)有限责任公司及其关联公司所有。本文档涉及的第三方 主体的商标,依法由权利人所有。

#### 【服务声明】

本文档意在向客户介绍腾讯云全部或部分产品、服务的当时的整体概况,部分产品、服务的内容可能有所调整 。您所购买的腾讯云产品、服务的种类、服务标准等应由您与腾讯云之间的商业合同约定,除非双方另有约定 ,否则,腾讯云对本文档内容不做任何明示或模式的承诺或保证。

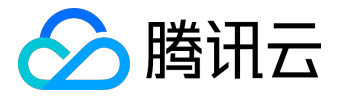

#### 文档目录

| 文档声明     | 2 |
|----------|---|
| 启动配置     | 4 |
| 启动配置概述   | 4 |
| 创建启动配置   | 5 |
| 查看启动配置列表 | 7 |
| 更改启动配置   | 8 |
| 检测异常     | 9 |

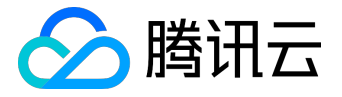

启动配置

# 启动配置概述

启动配置是自动创建云服务器的模版,其中包括镜像ID、云服务器实例类型、系统盘及数据盘类型和容量、密 钥对、安全组等。

创建伸缩组时必须指定启动配置,启动配置一经创建后其属性将不能编辑。

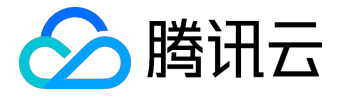

#### 创建启动配置

AS 需要提前知道扩容时以怎样的配置生产

CVM,您需提前指定相关资源,例如镜像、数据盘的数据、实例配置、密钥对、安全组和块储存设备等。

值得注意的是,启动配置只是一个模

板,自动扩容时按此模板生产机器。创建启动配置本身不会生产机器,因此完全免费,请您放心使用。

登录 弹性伸缩控制台,点击导航条中的【启动配置】。

step 1. 选择地域

在屏幕顶部的菜单上上,为伸缩组选择一个符合您需求的地域。

注:

这里要注意选择伸缩组想要绑定的云主机所在的地域,启动配置和伸缩组都是地域属性。比如说,如果 启动配置的地域选择了广州,那么只能绑定广州的伸缩组,自动添加的CVM也是广州的CVM。

| ∽ 腾讯云 | 总览 | 云产品 🗸                      | 云服务器 お | 私有网络             | 云监控              | CDN | 用户中心 | 负载均衡  | ø |
|-------|----|----------------------------|--------|------------------|------------------|-----|------|-------|---|
| 弹性伸缩  | «  | 启动配置                       | 默认项目、  | ~ 华南             | 地区(广州)           | ^   |      |       |   |
|       |    | + 新建                       |        | 华南               | 地区(广州)           |     |      |       |   |
| 伸缩组   |    | ID/名称                      | 5      | 华东<br><b>编</b> 5 | 地区(上海)           |     | 内存   | 带宽    |   |
| 启动配置  |    | asc-1823tzpo<br>yinpantest | 1-     | 华北<br>个<br>东南    | 地区(北京)<br>亚地区(香港 | ;)  | 2GB  | 1Mbps |   |
|       |    | asc-hm3gg09<br>123         | уу 0-  | ↑ 北美             | 地区(多伦多           | :)  | 1GB  | 1Mbps |   |
|       |    | asc-l0e3bbqg<br>H建议        | 0~     | Ŷ                | 1核               |     | 2GB  | 1Mbps |   |

step 2. 指定参数

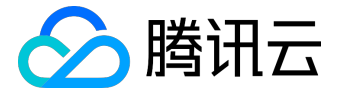

之后点击【新建】,跟随指示创建启动配置,步骤与购买云主机时相同。

1. 填写【配置名称】,例如"前端服务器集群配置A";

2. 选择机型,例如1核1G,即1核CPU,1G内存;

3. 选择镜像。可选择干净的"公有镜像", 或已经部署好业务的"自定义镜像"。

为了使机器创建完成后

直接可用,强烈建议您将业务应用部署在自定

义镜像中。

同时镜像里的业务应用应设置成随操作系统一起启动,这样AS扩容出来的机器才能实现自动化。

4. 选择系统盘大小和数据盘大小。

如果您希望机器开通后数据盘自带数据,可以指定一个数据盘快照,这样机器生产出来后就自带快照中的数据。

注:

- 由于伸缩组的机器一般是无状态的,方便起见,建议您把机器自带数据放到自定义镜像
   中。如果系统盘不够大,可提工单申请更大的系统盘。
- 如果您希望采用数据盘存放数据,需要设置数据盘自动挂载,这样扩容无需人工参与。
   可参看具体做法。

5. 选择带宽, 与购买云服务器时的操作类似。

6. 设置用户名、密码、安全组。

7. 点击【完成】。

8. 基于该启动配置来创建伸缩组。启动配置决定扩容时创建什么机器,伸缩组决定什么时候扩容。

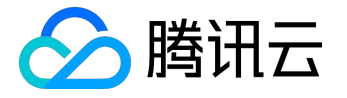

## 查看启动配置列表

启动配置是自动创建云服务器的模版,其中包括镜像ID、云服务器实例类型、系统盘及数据盘类型和容量、密 钥对、安全组等。

创建伸缩组时必须指定启动配置;

启动配置一经创建后其属性将不能编辑。

打开 弹性伸缩控制台,选择导航条的【启动配置】即可查看列表。

- 如需查看启动配置详情,请点击相应启动配置ID。
- 如需删除启动配置,请点击相应启动配置条目的【删除】。

注:已绑定伸缩组的启动配置无法删除。

| 弹性伸缩 | « | 启动配置                  | 华南地区(广州) 🗸 |     |     |       |      |             |          |   |   |
|------|---|-----------------------|------------|-----|-----|-------|------|-------------|----------|---|---|
|      |   | + 新建                  |            |     |     |       |      |             | 请输入搜索关键字 | Q | ٢ |
| 启动配置 |   | ID/名称                 | 已绑定伸缩组     | CPU | 内存  | 带宽    | 带宽计费 | 镜像          | 操作       |   |   |
| 伸缩组  |   | asc-c971w2rq<br>vtest | 1个         | 1核  | 2GB | 1Mbps | 固定带宽 | img-50mr2ow | 7 删除     |   |   |

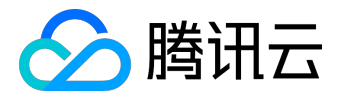

## 更改启动配置

启动配置本身不允许编辑,但伸缩组可以更换启动配置。

如果应用程序升级、数据更新后,需要更换启动配置,请按以下步骤操作:

step 1: 新建一个启动配置;

#### step 2 :

更换对应伸缩组的启动配置,在伸缩组的详情页面,点击"编辑"按钮,之后指向新的启动配置。如图:

| <b>启动配置</b> | <b>基本信息</b><br>名称<br>ID<br>所在地域<br>最小伸縮数<br>期望实例数                                            | jaycohuang<br>还能输入15个字符,支持<br>asg-j0t949r0<br>广州 - 广州二区<br>0 | 中文、英文、数 | 字、下划线、 | . 分隔符 <sup></sup> '、小数点 |
|-------------|----------------------------------------------------------------------------------------------|--------------------------------------------------------------|---------|--------|-------------------------|
| <b>己动能置</b> | <ul> <li>空中国志</li> <li>名称</li> <li>ID</li> <li>所在地域</li> <li>最小伸縮数</li> <li>期望实例数</li> </ul> | jaycohuang<br>还能输入15个字符,支持<br>asg-j0t949r0<br>广州 - 广州二区<br>0 | 中文、英文、数 | 字、下划线、 | . 分隔符"-"、小数点            |
|             | ID<br>所在地域<br>最小伸缩数<br>期望实例数                                                                 | 还能输入15个字符,支持4<br>asg-j0t949r0<br>广州 - 广州二区<br>0              | 中文、英文、数 | 字、下划线、 | 分隔符"-"、小数点              |
|             | ID<br>所在地域<br>最小伸缩数<br>期望实例数                                                                 | asg-j0t949r0<br>广州 - 广州二区<br>0                               |         |        |                         |
|             | 所在地域<br>最小伸缩数<br>期望实例数                                                                       | 广州 - 广州二区<br>0                                               |         |        |                         |
|             | 最小伸缩数<br>期望实例数                                                                               | 0                                                            |         |        |                         |
|             | 期望实例数                                                                                        |                                                              |         |        |                         |
|             |                                                                                              | 0                                                            |         | 0      |                         |
|             | 当前实例数                                                                                        | 0                                                            |         |        |                         |
|             | 最大伸縮数                                                                                        | 1                                                            |         |        |                         |
|             | 移出策略                                                                                         | 移除最旧的云主机 ~                                                   |         |        |                         |
|             | 启动配置                                                                                         | qidongpeizhi ~                                               |         |        |                         |
|             | 支持网络                                                                                         | jayco aidongpeizhi a                                         |         |        |                         |

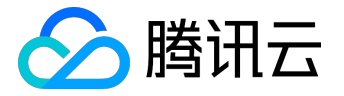

## 检测异常

AS 为您提供了非常贴心的服务:提前检测异常。

比如账户余额不足或您误删除了镜像,此类情况会导致您无法正常生产扩容所需的机器。AS 会提前检测到此类异常,并发出警告。您不必等到伸缩活动失败后才发现风险,帮您将损失止于萌芽中。

您可直接在启动配置列表中查看,如下图所示,若"有效性"显示为"失效",说明您的启动配置已经被误操 作过,导致不可用。光标停留在上面时,会显示失效原因。

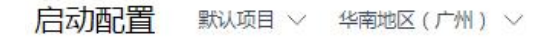

| + 新建         |        |           |                    |                       |         |
|--------------|--------|-----------|--------------------|-----------------------|---------|
| ID/名称        | 已绑定伸缩组 | CPU/内存    | 带宽/网络计费模式          | 系统盘/数据盘               | 有效性     |
| asc-2d858i6c | 1个     | 1核<br>1GB | 1Mbps<br>按带宽伸用时长计费 | 云硬盘 20GB<br>云硬盘 100GB | 失效      |
| asc-k152tclo | 22     | 165       | 1Mbps              | 云硬盘 20GB              | 数据盘快照无效 |
|              | 0个     |           | name i manne       |                       | 有效      |

您还可通过点击启动配置的ID,进入启动配置的详情页,查看详细问题:

| 弹性伸缩        | « K 返回 tes                                                                                                    |  |
|-------------|----------------------------------------------------------------------------------------------------|--|
| 伸缩组<br>启动配置 | 市动配置详情   配置名称 tes   D asc-2d858i6c   主机类型 标准型   CPU 1核   内存 1GB   系统盘镜像 img-50mr2ow7   数据盘快照 snap-pu82gxig   反映 近頭盘 20GB |  |
|             | 网络计费模式 按带宽使用时长计费                                                                                                    |  |